## **Using Venn diagrams**

The idea of Venn diagram tool is to allow users working differential expression (DE) values. Often, there are mo and preparing DE lists off-line (e.g. in Excel) and then u convenient. And again, there are no Venn diagrams in First, you have to prepare a file for the upload: it has to hav understood by the header parser.

At the moment, we support only one DE file format, the on the project "stemcell" and also downloadable from the downloadable from the downloadable frownloadable from th should contain the keyword ".VENN" (or ".venn").

Given a simplest case of 3 different RNA-seq or microarray have contrasts "A vs. C" and "B vs. C". And you might have the idea of your experiment. If you caclulated fold change p-values and adjusted p-values (FDR), then the header shou column headers:

A\_vs\_C-FC A\_vs\_C-p A\_vs\_C-FDR B\_vs\_C-FC B\_vs\_C-p B\_vs\_C-FDR

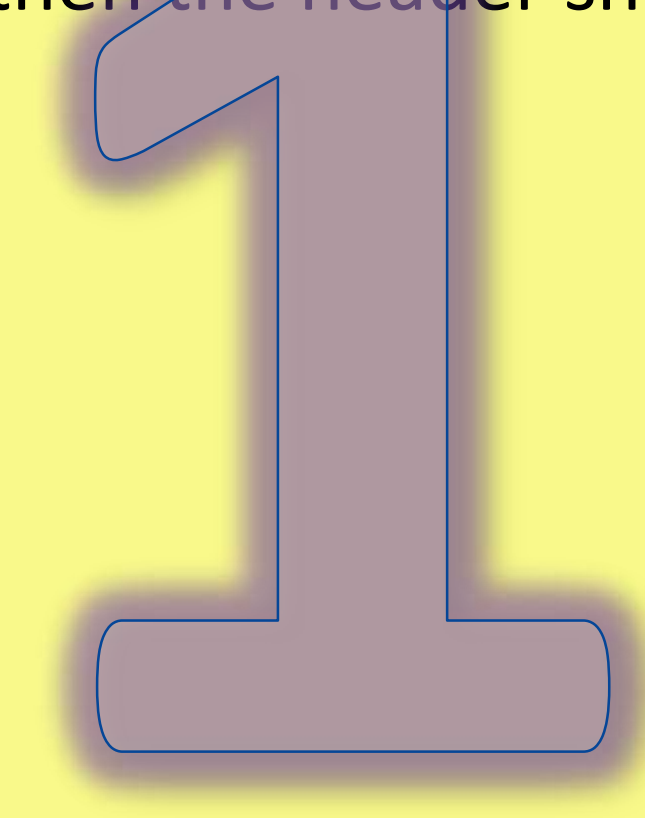

The most important elements here are the delimiters: 1) condition names should be separated with "vs" and the 2) the value type (one of FC, P, FDR) is separated with "-". m/^(.+)vs(.+)-(FC|FDR|P)/i

My\_promising\_A\_vs\_tough\_control\_C-FDR words,

The parser is case-insensitive.

WT\_Prog\_5(sorted)\_Control\_vs\_WT\_Nondiff\_ESCs\_Control\_ WT\_Prog\_5(sorted)\_Control\_vs\_WT\_Nondiff\_ESCs\_Control\_ WT\_Prog\_5(sorted)\_Control\_vs\_WT\_Nondiff\_ESCs\_Control\_

The file is submitted in "Altered gene sets" -> "File" -> "Upl "Display file content" and then "Use Venn diagram". Be pat even get crashed. But as soon as it is done, you can always quickly read its content with "Use Venn diagram".

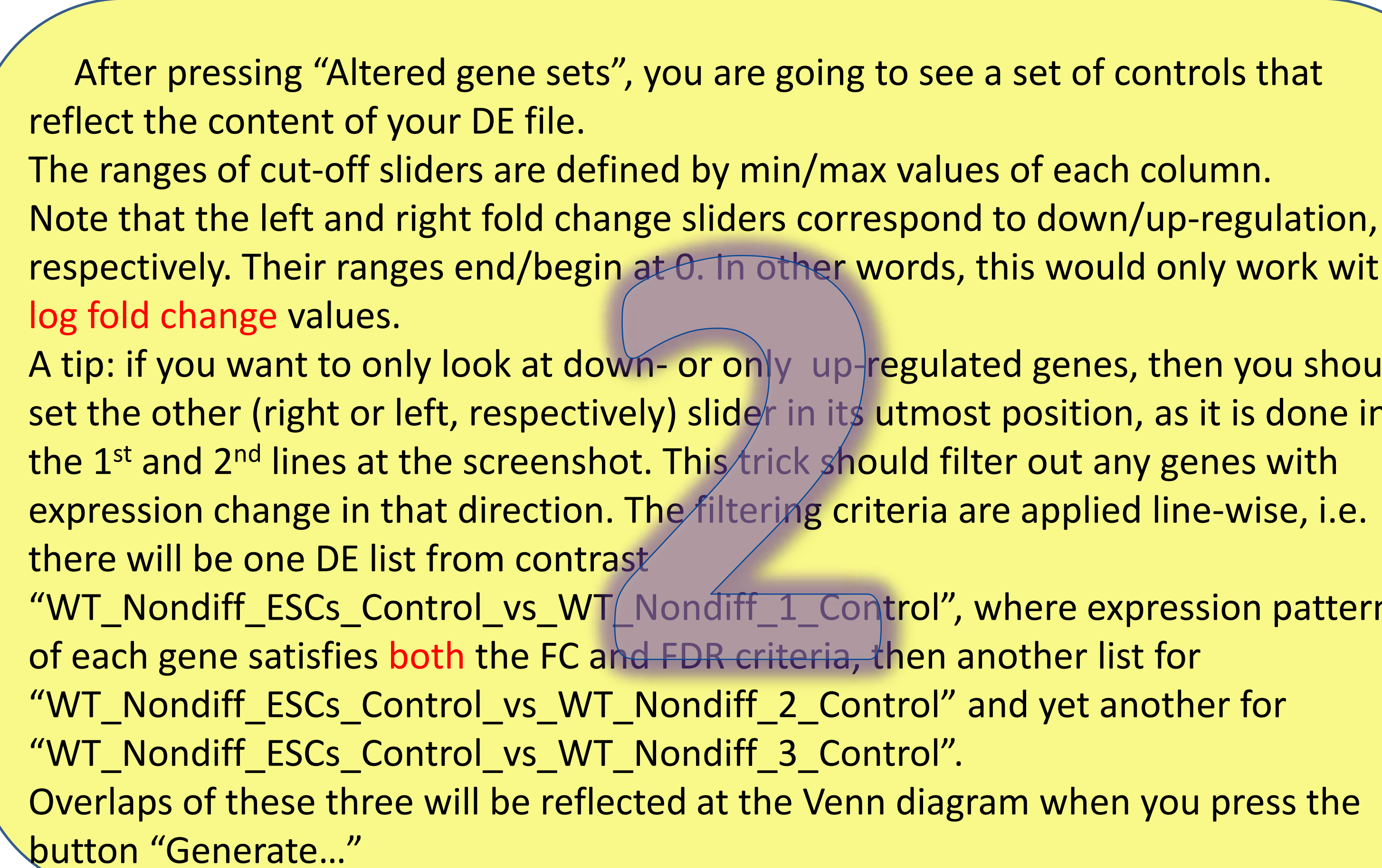

| g with a pre-computed file of          | Show 50 - entries                                        |
|----------------------------------------|----------------------------------------------------------|
| ore than one contrast (comparison),    | wt_nondiff_escs_control_vs_wt_nondiff_1_con              |
| uploading them to EviNet is not verv   | fc A fdr                                                 |
| Freel                                  | Trim67 -6.3 0.043                                        |
| vo columns that quantify DE and ho     | Zbp1 -5.7 0.042                                          |
| ve columns that quantify DE and be     | Olfr307 -4.4 0.042                                       |
|                                        | Gm23600 4.1 0.042                                        |
| ne currently used in the example in    | Tam2 4.1 0.042                                           |
| wnloads directory. Note that the file  | Igm3 -4.1 0.042                                          |
| <u></u>                                |                                                          |
| equales A. D. and C. very file weight  | You can pop up an arbitrary nu                           |
| samples A, B, and C, your me might     | non-zero intersections in the diag                       |
| compared "A vs. B" as well, if it fits | NFA (as soon as you have chosen                          |
| values and accompanied them with       | Neter entry isible gene liste with                       |
| uld have at least the following        | Note: only visible gene lists with i                     |
|                                        | AGS.                                                     |
|                                        | A tip: you can also filter/sort gene                     |
|                                        | down" and then use just these by                         |
|                                        | not forget then to uncheck the bo                        |
|                                        | not longet them to uncheck the bi                        |
|                                        |                                                          |
|                                        | EviNet: network analysis made evident                    |
|                                        |                                                          |
|                                        | Project venn Show archive Organism                       |
|                                        |                                                          |
|                                        | Altered gene sets Network Functional gene sets Check     |
|                                        | Submit gene/protein groups that you want to characterize |
| n                                      | Plain list                                               |
| 211                                    | ▼ File                                                   |
|                                        |                                                          |
|                                        | Upload a local file Browse No file selected.             |
|                                        |                                                          |
|                                        | List uploaded files Delete selected Display file c       |
| - σ                                    | Show 10 - entries                                        |
| -·6·                                   | Filename                                                 |
|                                        | P.matrix.NoModNodiff_wESC.Public.txt                     |
|                                        | Showing 1 to 1 of 1 entries                              |
| ol-EC                                  |                                                          |
|                                        | Gene/protein in col. 1                                   |
| oi-p                                   | File is TAB  delimited.                                  |
| ol-FDR                                 | Newline characters are [CR]                              |
|                                        |                                                          |
|                                        | Venn diagram                                             |
| load local file" by pressing buttons   | EviNet v. 1.0                                            |
| tient, uploading can take time and     | Found problems? Send us email                            |
| find it in the same section and        |                                                          |
|                                        |                                                          |
|                                        |                                                          |
|                                        |                                                          |
|                                        |                                                          |
|                                        |                                                          |
|                                        | <ul> <li>Venn diagram</li> </ul>                         |
|                                        |                                                          |
|                                        |                                                          |
| set of controls that                   |                                                          |
| set of controls that                   | Generate Venn diagram                                    |
|                                        | No. of comparisions                                      |
| of each column.                        | ◎ 2 ◎ 3 ◎ 4                                              |
| odown/up-regulation,                   |                                                          |
| s would only work with                 |                                                          |
| o hourd only hork then                 | wt_nondiff_escs_control + wt_nondiff_1_cont              |
|                                        |                                                          |
| genes, then you should                 |                                                          |
| osition, as it is done in              |                                                          |
| out any genes with                     |                                                          |
| annlied line-wise i e                  | wt_nondiff_escs_control + wt_nondiff_2_cont              |
| applied life-wise, i.e.                |                                                          |
|                                        |                                                          |
| ere expression pattern                 |                                                          |
| ther list for                          |                                                          |
| vet another for                        | wt_nondiff_escs_controlwt_nondiff_3_cont                 |
|                                        |                                                          |
|                                        |                                                          |

|      |                                                 | nups:                                           |
|------|-------------------------------------------------|-------------------------------------------------|
|      |                                                 |                                                 |
|      | Intersection: +-+                               | < full widt                                     |
|      |                                                 | Search:                                         |
| trol | wt_nondiff_escs_control_vs_wt_nondiff_2_control | wt_nondiff_escs_control_vs_wt_nondiff_3_control |
|      |                                                 |                                                 |

| fdr   |      |        |       | fdr   |  |
|-------|------|--------|-------|-------|--|
| 0.043 | -4.5 | 0.013  | -0.31 | 0.68  |  |
| 0.042 | -3.4 | 0.039  | -3.2  | 0.016 |  |
| 0.042 | -4.3 | 0.0088 | -3.6  | 0.043 |  |
| 0.042 | -2.1 | 0.042  | -0.87 | 0.098 |  |
| 0.042 | -4   | 0.03   | -2.3  | 0.042 |  |

up an arbitrary number of gene lists from one to as many as there are ections in the diagram. Each of these lists can be automatically sent to you have chosen a network and FG\$ set).

e gene lists with box in the upper right corner checked will be treated as

so filter/sort genes and copy some/all gene symbols with "Ctrl+mouse use just these by pasting this new list in "Plain list" section above. Do to uncheck the box near the button "Generate...". Good luck!

| archive Organism M. musculus | Job 214                                        | 799746857 |                                                                                                    |             |
|------------------------------|------------------------------------------------|-----------|----------------------------------------------------------------------------------------------------|-------------|
| I gene sets Check and submit | Results Help and dov                           | vnload    |                                                                                                    |             |
| characterize                 |                                                |           |                                                                                                    |             |
|                              |                                                |           |                                                                                                    |             |
|                              |                                                |           |                                                                                                    | [?]         |
| ted Display file content Use | e Venn diagram                                 |           |                                                                                                    |             |
|                              |                                                | :         | Search:                                                                                                    |             |
|                              |                                                |           |                                                                                                    |             |
|                              | Date                                           | Size      | ♦ Select                                                                                                    | ÷           |
|                              | <ul> <li>Date</li> <li>Feb 14 07:10</li> </ul> | Size 14M  | Select     O                                                                                                    | ¢           |
|                              | Date     Feb 14 07:10                          | Size 14M  | <ul><li>Select</li><li>Previous</li></ul>                                                                                                    | \<br>Next   |
|                              | Date     Feb 14 07:10                          | Size      | <ul><li>Select</li><li>Previous 1</li></ul>                                                                                                    | ¢<br>Next   |
|                              | Date     Feb 14 07:10                          | Size      | Select       Image: Select       Image: Select <td< td=""><td>¢<br/>Next</td></td<> | ¢<br>Next   |
|                              | Date     Feb 14 07:10                          | Size      | Select   Image: Select   Image: Select </td <td>\\$<br/>Next</td>           | \\$<br>Next |
|                              | Date     Feb 14 07:10                          | Size      | Select   Image: select   Image: select </td <td>Next</td>                   | Next        |
|                              | Date     Feb 14 07:10                          | Size      | Select   Image: select   Image: select   Image: select                                                                                                    | Next        |
| us email                     | Date     Feb 14 07:10                          | Size      | Select                                                                                                    | Next        |

| _nondiff_1_control - FC: | FDR                 |
|--------------------------|---------------------|
|                          | -1 🚔 8.198 🖨 0.05 🚔 |
| _nondiff_2_control - FC: | FDR                 |
|                          | -2 🚔 8.698 🖨 0.05 🚔 |
| _nondiff_3_control + FC: | FDR                 |
|                          | -4 🚔 4 🚔 0.05 🚔     |

## https://www.evinet.org

The labeling of diagram areas might look confusing. And it is indeed not trivial to label them without sacrificing readability. We thus propose this convention: labels consist of pluses and minuses which indicate that genes satisfy conditions of respective contrasts (lines of sliders). The order of +/- characters is the same as in the lines. For example, "+--" means that the genes fell within the

criteria of contrast 1, "WT\_Nondiff\_ESCs\_Control\_vs\_WT\_Nondiff\_1\_Control", and did not within those of contrasts 2 and 3. By clicking at the intersection areas, you can get respective gene tables and clarify this notation even further (watch header labels).

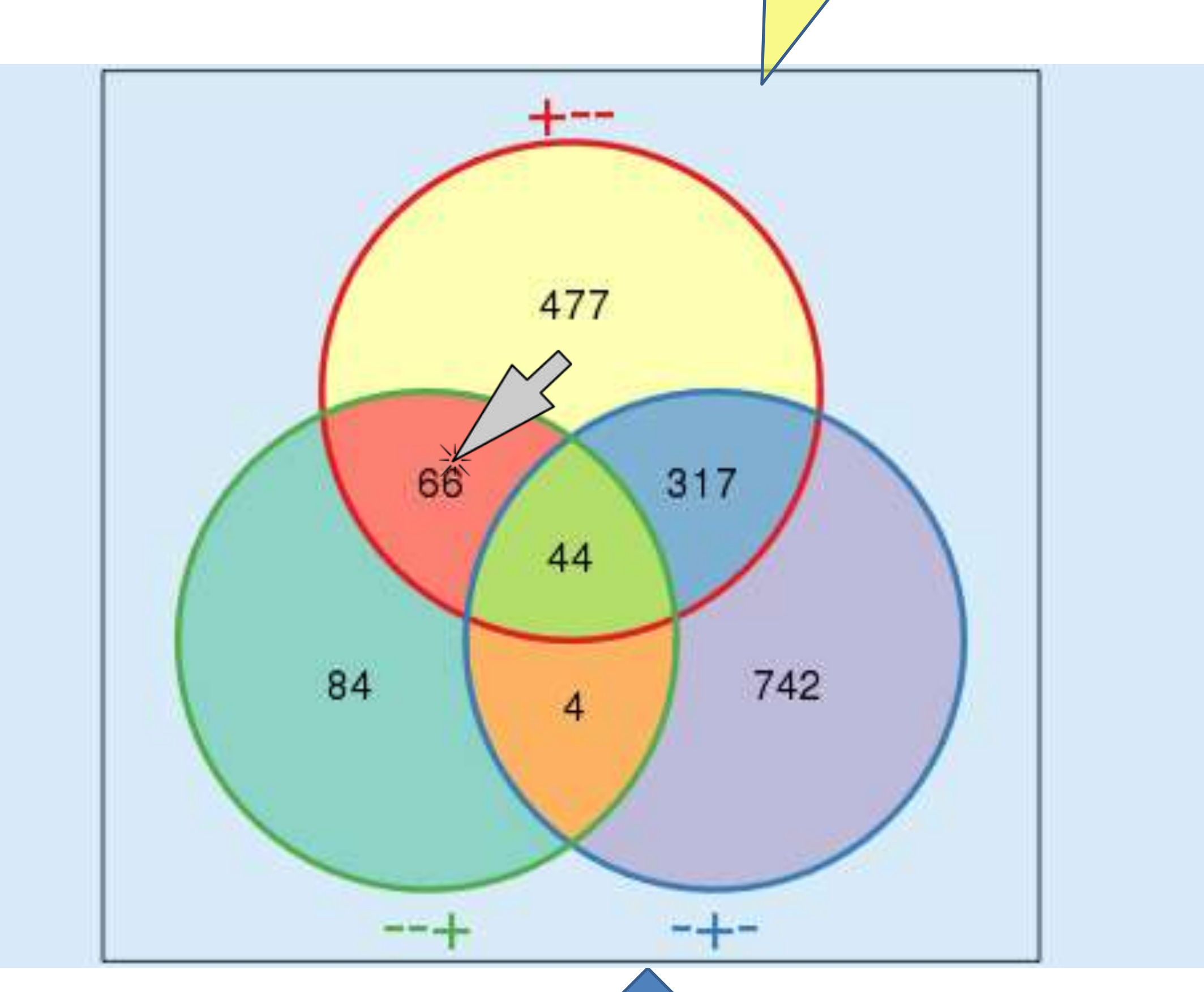

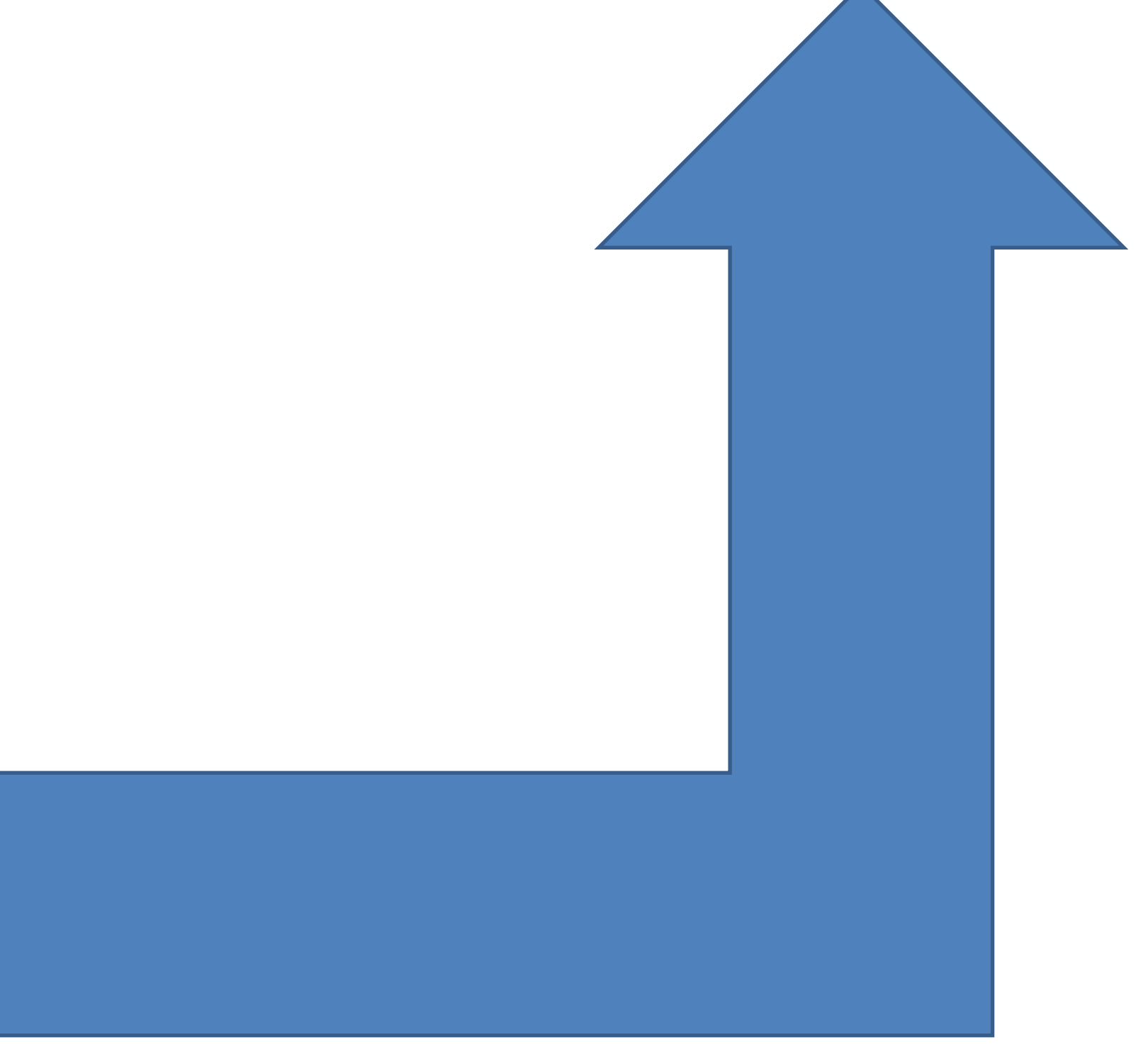